## **GUIA PARA DESCARGAR EN FIRETV STICK**

#### Paso 1: Preparar el Dispositivo y descargar el Downloader

a) Ve al buscador de apps y escribe "Downloader" descarga la aplicación "Downloader"

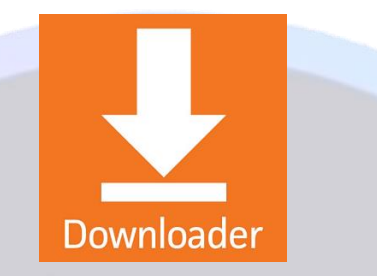

- b) Una vez descargado el "Downloader, En el menú de inicio de tu dispositivo dirígete a la configuración (tuerquita de configuración)
- c) Selecciona "MI FIRETV" > Selecciona "ACERCA DE" > Aprieta el botón de "Ok "en tu control 7 veces donde dice el nombre de tu dispositivo "Fire TV Stick" hasta que te diga "Ya eres un desarrollador".
- d) Una vez realizado lo anterior vuelves a ir a "Mi FireTV" selecciona opciones desarrollador y activa "Activar las opciones de depurado ADB y APPS de Origen Desconocidos > Activar permiso para la app "Downloader"

#### Paso 2: Descargar la app "MagisTV"

 a) Abre el "Downloader" y en la barra para ingresar el URL ingresa el siguiente link: <u>www.magistveglobal.com</u>, adentro de la pagina baja lo suficiente a la sección de "Descargas" y descarga la opción "Descarga FIRETV" una vez realizado esto empezara la descarga.

#### Paso 3: Instalar la app "MagisTV"

Una vez descargada la app se abrirá el instalador de MagisTV, selecciona "Instalar" y una vez terminada la descarga selecciona "Abrir" y listo ya podrá disfrutar de la app ingresando su usuario y contraseña.

Nota Importante: Si le vuelve a pedir permiso durante el proceso de instalación de la app "MagisTV" le va a aparecer una venta seleccione configuración > opciones de desarrollador > Apps de orígenes desconocidos > Habilitar permisos a la app "MagisTV".

### **GUIA PARA DESCARGAR EN ANDROID SMARTV O ANDROID TV BOX**

#### Paso 1: Descargar la app "Downloader"

Ve al buscador de apps y escribe "Downloader" descarga la aplicación "Downloader"

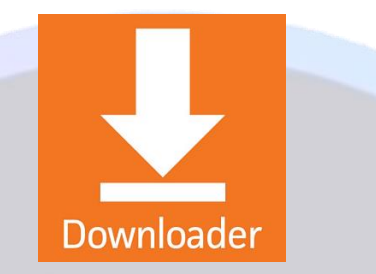

#### Paso 2: Descargar la app "MagisTV"

 a) Abre el "Downloader" y en la barra para ingresar el URL ingresa el siguiente link: <u>www.magistveglobal.com</u>, adentro de la página baja lo suficiente a la sección de "Descargas" y descarga la opción "Descarga Android TV" una vez realizado esto empezara la descarga.

# Global Network

#### Paso 3: Instalar la app "MagisTV"

Una vez descargada la app se abrirá el instalador de MagisTV, selecciona "Instalar" y una vez terminada la descarga selecciona "Abrir" y listo ya podrá disfrutar de la app ingresando su usuario y contraseña.

Nota Importante: Si le pide permisos para instalar o descargar debe otorgárselos tanto a la aplicación de "Downloader" como "MagisTV" si es necesario vaya a la configuración del dispositivo y busque la opción de dar permisos a apps desconocidas.

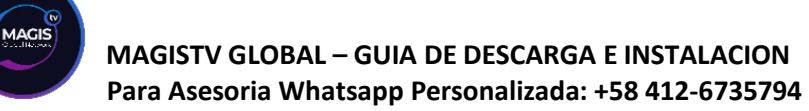

## **GUIA PARA DESCARGAR EN ANDROID SMARTPHONE**

#### **Paso Unico:**

Para Descargar en Android Smartphone solo debe ir al navegador de tu Android preferiblemente google Chrome e ingresar el siguiente link:

#### cel.onixarplus4k.com

La descarga empezara automáticamente, instala y ábrela. ¡Y listo! Podrás disfrutar de la app con tu usuario y contraseña.

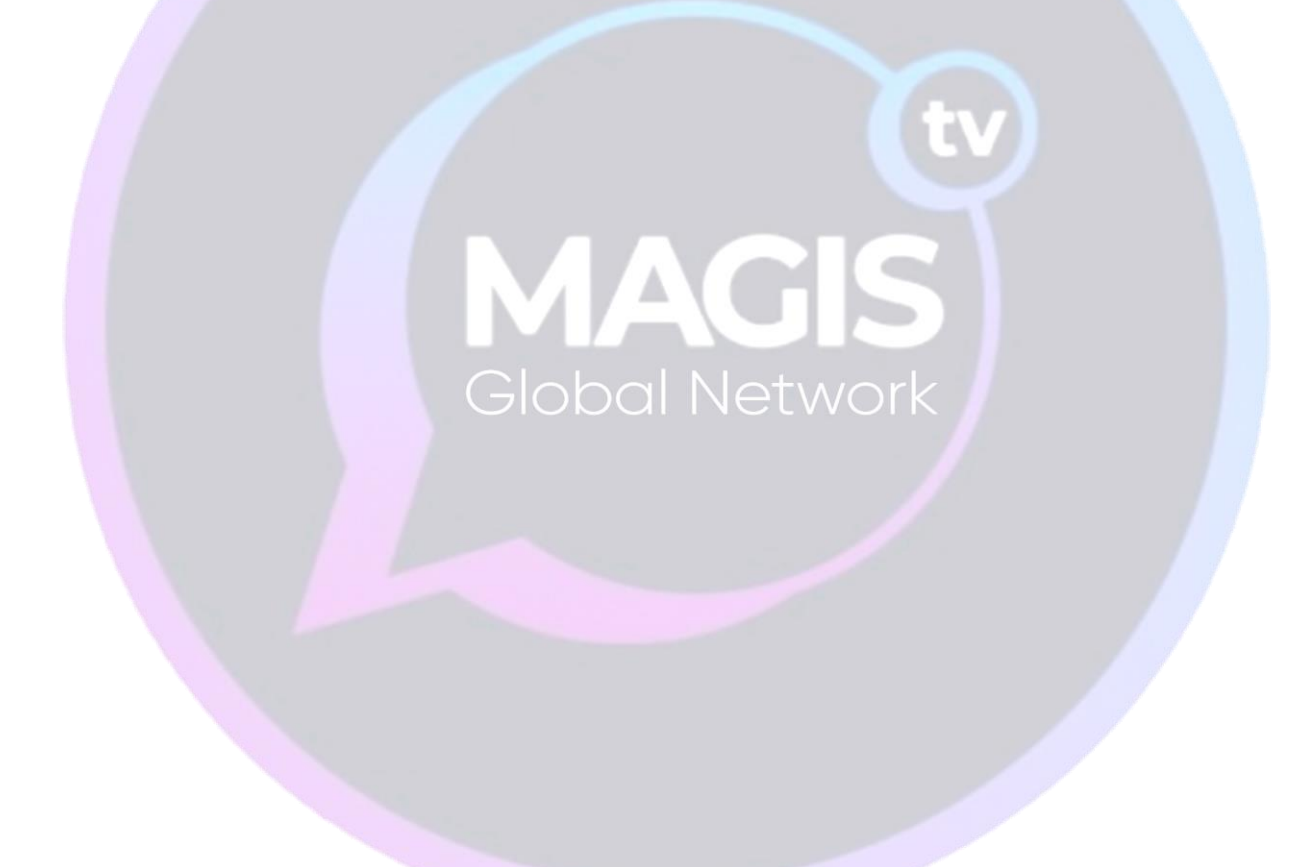